# ОБЩЕСТВО С ОГРАНИЧЕННОЙ ОТВЕТСТВЕННОСТЬЮ "ПСК СОФТ"

**УТВЕРЖДАЮ** 

Генеральный директор ООО «ПСК СОФТ»

\_\_\_\_\_А.М. Пименов

«\_\_\_\_» \_\_\_\_ 2012 г

# Прикладное программное обеспечение "Учёт НПА"

Руководство пользователя

На 25 листах

# СОДЕРЖАНИЕ

| 1. B      | ВЕДЕНИЕ                                                                                                | 4      |
|-----------|----------------------------------------------------------------------------------------------------|--------|
| 1.1.      | Область применения                                                                                     | 4      |
| 1.2.      | Краткое описание возможностей                                                                          | 4      |
| 1.3.      | Уровень подготовки пользователя                                                                        | 4      |
| 1.4.      | Перечень эксплуатационной документации                                                                 | 4      |
| 2. Y      | СЛОВИЯ ПРИМЕНЕНИЯ                                                                                      | 5      |
| 2.1.      | Состав и способ хранения данных                                                                        | 5      |
| 2.2.      | Входная информация                                                                                     | 5      |
| 2.3.      | Выходная информация                                                                                    | 5      |
| 2.4.      | Требования к аппаратно-программному обеспечению Системы                                                | 5      |
| 3. П      | ОДГОТОВКА К РАБОТЕ                                                                                     | 6      |
| 3.1.      | Порядок загрузки ППО                                                                                   | 6      |
| 3.2.      | Порядок проверки работоспособности                                                                     | 7      |
| 4. PA     | АБОТА С ППО «УЧЁТ НПА»                                                                                 | 8      |
| 4.1.      | Описание главного окна ППО «Учёт НПА»                                                                  | 8      |
| 4.2.      | Вкладка «Список НПА»                                                                                   | 8      |
| 4.3.      | Редактирование НПА 1                                                                                   | 1      |
| 4.4.      | Вкладка «Уведомления»1                                                                                 | 3      |
| 4.5.      | Вкладка «Отчёты и статистика»1                                                                         | 5      |
| 4.6.      | Вкладка «Справочники»1                                                                                 | 6      |
| 4.7.      | Главное меню ППО 1                                                                                     | 8      |
| 4.8.      | Вкладка «Настройки»1                                                                                   | 8      |
| 5. 3A     | АВЕРШЕНИЕ РАБОТЫ В ППО «УЧЁТ НПА»1                                                                     | 9      |
| 6. O      | ПИСАНИЕ ПОСЛЕДОВАТЕЛЬНОСТИ ВЫПОЛНЕНИЯ ТИПОВЫХ<br>ПЕРАЦИЙ ПРИ РЕАЛИЗАЦИИ ТЕХНОЛОГИЧЕСКОГО ПРОЦЕССА<br>2 | ۲<br>0 |
| 7. C<br>O | ООБЩЕНИЯ ОБ ОШИБКАХ И ДЕЙСТВИЯ ПРИ ИХ<br>БНАРУЖЕНИИ24                                                  | 4      |

# ПЕРЕЧЕНЬ ТЕРМИНОВ И СОКРАЩЕНИЙ

| БД             | База данных                                                    |
|----------------|----------------------------------------------------------------|
| ППО "Учёт НПА" | Прикладное программное обеспечение "Учёт НПА", также – Система |
| СУБД           | Система управления базой данных                                |
| СЭА            | Система электронного архивирования                             |

### 1. ВВЕДЕНИЕ

#### 1.1. Область применения

ППО "Учёт НПА" обеспечивает автоматизацию процессов учета, систематизации и обработки нормативно-правовых актов.

#### 1.2. Краткое описание возможностей

ППО "Учёт НПА" обеспечивает решение следующих основных функциональных комплексов задач (задач):

- Регистрация нормативных правовых актов путём создания записей в СУБД.
- Контроль корректности вводимых данных.
- Формирование и выдача уведомлений о различных событиях, связанных с учётом нормативных правовых актов.
- Ведение справочников.
- Построение отчётов по учёту нормативных правовых актов.
  - Поиск (фильтрация) нормативных правовых актов по всем полям карточек.

#### 1.3. Уровень подготовки пользователя

Настоящее Руководство ориентировано на пользователей, владеющих основными навыками работы в операционной системе MS Windows и знакомыми со стандартным программным обеспечением MS Office.

#### 1.4. Перечень эксплуатационной документации

Для корректной работы с ППО "Учёт НПА" пользователю достаточно ознакомиться с материалами, представленными в настоящем Руководстве.

В Руководстве приведены описания последовательности действий пользователя при выполнении основных типовых операций технологического процесса.

# 2. УСЛОВИЯ ПРИМЕНЕНИЯ

### 2.1. Состав и способ хранения данных

Информация ППО «Учёт НПА» хранится в СУБД реляционного типа.

#### 2.2. Входная информация

Источником входной информации для организации процессов сбора и обработки данных в базе данных ППО являются различные документы, с которыми пользователи ППО работают в процессе учёта НПА.

#### 2.3. Выходная информация

Выходная информация формируется с помощью Системы в следующих видах:

- информация которая отображается при работе пользователя с окнами Системы;
- информация отображаемая в отчётах, генерируемых Системой в формате Microsoft Word;

### 2.4. Требования к аппаратно-программному обеспечению Системы

Требования к аппартно-программному обеспечению ППО «Учёт НПА» приведены в Руководстве администратора, входящем в комплект документации на Систему.

# 3. ПОДГОТОВКА К РАБОТЕ

#### 3.1. Порядок загрузки ППО

Запустить ППО «Учёт НПА дважды щелкнув по его ярлыку, расположенному на рабочем столе Windows или через меню кнопки "Пуск".

После запуска на экране появляется окно аутентификации пользователя:

| Авторизация в базе данных          |           |  |  |  |  |  |
|------------------------------------|-----------|--|--|--|--|--|
| Имя пользователя: admin<br>Пароль: |           |  |  |  |  |  |
|                                    | ОК Отмена |  |  |  |  |  |

Рис. 3.1

Для завершения загрузки ППО в полях окна следует ввести имя и пароль текущего пользователя. Затем – нажать кнопку **ОК**.

Примечание. Если нажать кнопку Отмена, то загрузка ППО будет отменена.

В случае неверного ввода параметров регистрации выдается сообщение:

| 9 | Проверка связи с базой данных ×                                                                          |
|---|----------------------------------------------------------------------------------------------------|
| 9 | База данных не существует или параметры соединения заданы неверно. Введите корректные параметры<br>связи |
|   | ОК                                                                                                    |

Рис. 3.2

После нажатия кнопки ОК пользователь возвращается к окну регистрации, в котором следует уточнить имя, пароль и название системы.

В случае, если ваша учётная запись была заблокирована администратором Системы, выдаётся следующее сообщение:

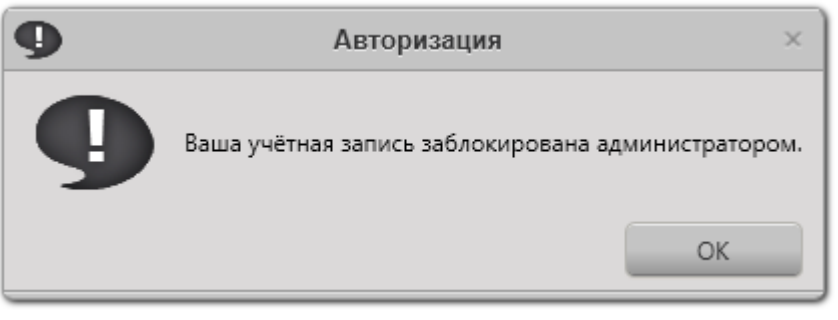

Рис. 3.3

После нажатия кнопки **ОК** пользователь возвращается к окну регистрации, в котором следует уточнить имя, пароль и название системы. В данном случае вам следует обратиться к администратору ППО.

Если некорректно настроены параметры связи с сервером, то выводится сообщение следующего вида:

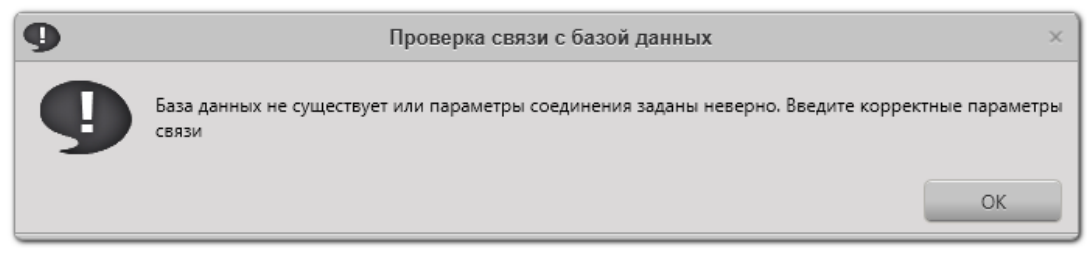

Рис. 3.4

После нажатия кнопки **ОК** откроется окно настроек параметров связи с сервером БД. В данном случае вам следует обратиться к администратору ППО.

# 3.2. Порядок проверки работоспособности

После корректного ввода имени и пароля ППО открывает главное окно.

Успешная регистрация пользователя и открытие главного окна свидетельствуют о том, что:

- клиентская часть ППО установлена правильно;
- корректно настроено соединение клиентской части с сервером базы данных.

# 4. РАБОТА С ППО «Учёт НПА»

# 4.1. Описание главного окна ППО «Учёт НПА»

Главное окно ППО «Учёт НПА» представлено на следующем рисунке:

| ٢                       |           |                  | Учет норматие    | вно-правовых актов. Версия | a 1.3.0                                     |                              |              | _ = × |
|-------------------------|-----------|------------------|------------------|----------------------------|---------------------------------------------|------------------------------|--------------|-------|
| Файл О программе        |           |                  |                  |                            |                                             |                              |              |       |
|                         |           |                  |                  |                            |                                             |                              |              |       |
|                         | +0×0      | 2010             | • Bce            | • Введите текст            | 9                                           |                              |              |       |
|                         | ▲ № док Ÿ | Дата документа 🍸 | Название         | ∀ Утратил силу ∀           | Статус рег. в Минюсте России $ \mathbb{Y} $ | Последние изменения $\gamma$ | Примечание 🍸 | Y     |
|                         | 1         | 2010 год         | Пробный документ |                            | Не зарегистрирован                          |                              |              |       |
| Уведомления             | 2         | 2010 год         | Пробный приказ   |                            | Не зарегистрирован                          |                              |              |       |
|                         | 3         | 2010 год         |                  |                            | Не зарегистрирован                          |                              |              |       |
| 🛛 🥂 Отчеты и статистика |           |                  |                  |                            |                                             |                              |              |       |
| <u> </u>                |           |                  |                  |                            |                                             |                              |              |       |
| Справочники             |           |                  |                  |                            |                                             |                              |              |       |
| Ŧ                       |           |                  |                  |                            |                                             |                              |              |       |
| Настройии               |           |                  |                  |                            |                                             |                              |              |       |
|                         |           |                  |                  |                            |                                             |                              |              |       |
|                         |           |                  |                  |                            |                                             |                              |              |       |
|                         |           |                  |                  |                            |                                             |                              |              |       |
|                         |           |                  |                  |                            |                                             |                              |              |       |
|                         |           |                  |                  |                            |                                             |                              |              |       |
|                         |           |                  |                  |                            |                                             |                              |              |       |
|                         |           |                  |                  |                            |                                             |                              |              |       |
|                         |           |                  |                  |                            |                                             |                              |              |       |
|                         |           |                  |                  |                            |                                             |                              |              |       |
| Готово - Всего НПА: З   |           |                  |                  |                            |                                             |                              |              |       |
|                         |           |                  |                  |                            |                                             |                              |              |       |

Рис. 4.1

В левой части расположены вкладки (меню), позволяющие получать доступ к различным частям функциональности Системы.

В правой части окна расположено основное поле программы, содержимое которого изменяется в зависимости от выбраннной вкладки. При переключении вкладок в левой части окна содержимое основной части окна изменяется.

# 4.2. Вкладка «Список НПА»

При активации данной вкладки открывается редактор списка НПА. В верхней чати списка расположена панель инструментов:

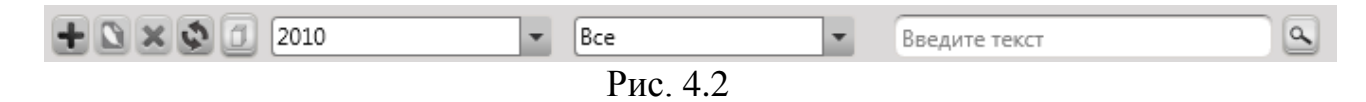

Назначение элементов управления панели инструментов:

• кнопка, позволяющая добавлять НПА в список. Нажатие левой кнопкой мыши на эту кнопку открывает окно добавления и редактирования НПА. Описание окна редактирования НПА приведено в пункте 4.3.

- кнопка, позволяющая редактировать НПА, выделенный в списке. Если ни один НПА не выделен, данная кнопка не доступна для нажатия. Описание окна редактирования НПА приведено в пункте 4.3. • кнопка, позволяющая удалять один или несколько НПА, выделенные в списке. Если ни один НПА не выделен, данная кнопка не доступна для нажатия. При нажатии на эту кнопку Система запросит у пользователя подтверждение удаления НПА.

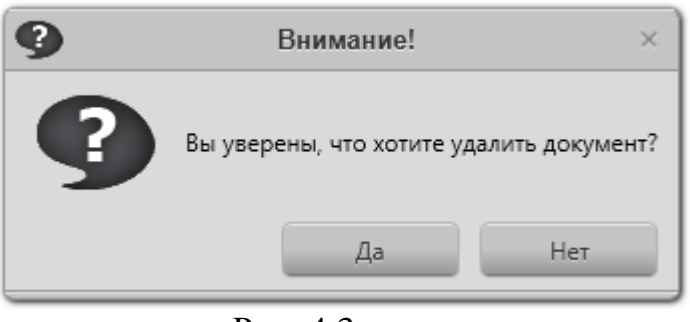

Рис. 4.3

В случае нажатия кнопки Да, НПА будет удалён из СУБД.

🕥 - данная кнопка позволяет обновить список НПА.

- данная кнопка позволяет добавить произвольное количество пустых записей о НПА в заданном диапазаное номеров. При нажатии на эту кнопку откроется окно, изображённое ниже:

| 🤓 Создание пустых НПА 🛛 🛛 🛛         |        |  |  |  |  |  |
|-------------------------------------|--------|--|--|--|--|--|
| Год, за который добавить документы: | 2010 - |  |  |  |  |  |
| Номера документов:                  |        |  |  |  |  |  |
| с по                                |        |  |  |  |  |  |
| Отмена Создать                      |        |  |  |  |  |  |

Рис. 4.4

В этом окне необходимо выбрать год, за который создаются записи НПА, начальный и конечный номера пустых НПА, после чего необходимо нажать кнопку *Создать*, после чего создатутся пустые записи.

2010 - год, за который выводится списко НПА. Поумолчанию выводится текущий год. Чтобы просмотреть НПА за предыдущие года, нажмите на данный элемент управления левой кнопкой мыши и выберите год в выпадающем списке.

| Введите текст                  | - поле для ввода текста для фильтрации НПА. |
|--------------------------------|---------------------------------------------|
| При вводе в это поле текста    | а, список отображаемых НПА сокращается. В   |
| итоговом списке отображаю      | ются только те НПА, в данных которых        |
| встречается введённый текст.   | Чтобы снова отобразить полный список НПА,   |
| удалите текст из данного поля. | 1.                                          |

💁 - нажатие по данной кнопке открывает окно поиска НПА:

| О Поиск в документах                            |                        |                            |        |  |  |  |
|-------------------------------------------------|------------------------|----------------------------|--------|--|--|--|
| Что искать:<br>Где искать<br>У Номер<br>У Измен | а<br>документа<br>ения | 💌 Название<br>💌 Примечание |        |  |  |  |
|                                                 | ОК                     | Отмена                     | Искать |  |  |  |

Рис. 4.5

В поле *Что искать* необходимо ввести текст для поиска. В группе *Где* искать необходимо поставить галочки напротив тех полей, в которых требуется искать введённый текст. При нажатии кнопки Искать или ОК курсор в списке НПА переместится к первому найденному НПА. При послкдующих нажатиях кнопки Искать курсор будет перемещаться к следующим найденным НПА. При нажатии кнопки Отмена или ОК окно поиска закроется.

В центральной части окна находится таблица со списоком НПА:

| <b>▲</b> № док <i></i> | Дата документа 🍸 | Название         | Y | Утратил силу $\gamma$ | Статус рег. в Минюсте России $\gamma$ |
|------------------------|------------------|------------------|---|-----------------------|---------------------------------------|
| 1                      | 2010 год         | Пробный документ |   |                       | Не зарегистрирован                    |
| 2                      | 2010 год         | Пробный приказ   |   |                       | Не зарегистрирован                    |
| 3                      | 2010 год         |                  |   |                       | Не зарегистрирован                    |
|                        |                  |                  |   |                       |                                       |
|                        |                  |                  |   |                       |                                       |
|                        |                  |                  |   |                       |                                       |
|                        |                  |                  |   |                       |                                       |
|                        |                  |                  |   |                       |                                       |
|                        |                  |                  |   |                       |                                       |
|                        |                  |                  |   |                       |                                       |
|                        |                  |                  |   |                       |                                       |
|                        |                  |                  |   |                       |                                       |
|                        |                  |                  |   |                       |                                       |

В таблице выводятся номер, дата документа, название документа, признак утраты документом силы, статус регистрации документа в Минюсте России. НПА могут быть отсортированы по убыванию или по возрастанию по любому параметру. Для сортировки по возрастанию по одному из параметров, необходимо нажать левой кнопкой мыши по заголовку требуемого столбца. Чтобы выполнить сортировку по убыванию, необходимо нажать по заголовку столбца ещё раз. Ещё одним нажатием по заголовку можно отменить сортировку.

#### 4.3. Редактирование НПА

Окно редактирования НПА изображено ниже:

|                            | Редактирова                  | ние НПА                                       | _ 🗆 ×                        |
|----------------------------|------------------------------|-----------------------------------------------|------------------------------|
| Номер документа:           | 2                            | Номер Минюста России:<br>Дата Минюста России: | С Проверено<br>Select a date |
| Дата документа:            | Z010 _ X                     | Статус регистрации в<br>Минюсте России:       | Не зарегистрирован           |
| Утратил силу номер и дата: | С Проверено<br>Select a date | Прикреплённые файлы:                          | +<br>•<br>×                  |
| Название документа:        | Пробный приказ               | Прикрепленные органы:                         | Юридический отдел            |
| Вносимые изменения:        |                              | Примечание:                                   |                              |
|                            |                              |                                               | ОК Отмена Применить          |

Рис. 4.7

В данное окно вводятся данные НПА, в том числе:

В поле Номер документа – номер НПА;

Дата документа – дата издания НПА;

赵 - позволяет очистить поле даты документа;

Утратил силу номер и дата – номер и дата документа, отменяющего действие данного НПА. Если поле даты утраты силы заполнено, НПА считается утратившим силу;

Название документа – название НПА;

Вносимые изменения – список номееров и дат документов, которыми вносились изменения в данный НПА. Чтобы добавить изменение, нажмите кнопку . Откроется окно добавления изменения:

| Добавление изменений | ×  |
|----------------------|----|
| Номер изменения      |    |
|                      |    |
| Дата изменения       |    |
| Select a date        | 15 |
| ОК Отмен             | ia |

Рис. 4.8

В поле *Номер изменения* вводится номер документа, которым вносилось изменение в редактируемый НПА. В поле *Дата изменения* вводится дата издания документа, которым вносилось изменение в редактируемый НПА. После окончания редактирования изменения нажмите кнопку *ОК*. В случае, когда требуется не сохранять сделанные изменения, нажмите кнопку *Отмена*.

*Номер Минюста* – номер документа, которым НПА был зарегистрирован в Минюсте России, или которым былдо отказано в регистрации.

Дата документа – дата издания документа, которым НПА был зарегистрирован в Минюсте России, или которым было отказано в регистрации.

*Статус регистрации в Минюсте* – статус регистрации данного НПА в Минюсте: не зарегистрирован, зарегистрирован, отказано в регистрации, не нуждается в регистрации.

Прикреплённые файлы – файлы, помещённые в БД. Для прикрепления файлов к данному НПА, нажмите кнопку **•**. Откроется диалог выбора файла:

| 🥶 Прикрепить файл(ы)      |          |                                       |                    | x        |
|---------------------------|----------|---------------------------------------|--------------------|----------|
| ♥ PSK ► MinistryNPA ►     | Докуме   | нтация по проекту 🕨 👻 🖣 Поиск: ,      | Документация по пр | <b>P</b> |
| Упорядочить 🔻 Новая папка |          |                                       | :=                 | 0        |
| 🔆 Избранное               | <b>^</b> | Имя                                   | Дата изменения     | Тип      |
|                           |          | 🌗 .svn                                | 01.10.2010 13:20   | Папі     |
| 🥽 Библиотеки              |          | 💑 Акты                                | 14.09.2010 19:34   | Папі     |
| 🛃 Видео                   |          | 💑 Государственный контракт            | 01.10.2010 13:18   | Папі     |
| 📑 Документы               |          | 💑 Документация по ПО                  | 01.10.2010 15:09   | Папі     |
| 📔 Изображения             |          | 💑 Доработки                           | 27.09.2010 19:59   | Папі     |
| 🚽 Музыка                  | =        | 💑 Заявка на участие                   | 14.09.2010 17:48   | Папі     |
|                           |          | 💑 Извещение о проведении запроса с са | 16.09.2010 17:58   | Папі     |
| 🖳 Компьютер               |          | 💑 Начальный проект и предложения      | 14.09.2010 17:48   | Папі     |
| 🏭 Локальный диск (С:)     |          | 💑 Протоколы                           | 28.09.2010 14:50   | Папі     |
| 👝 Локальный диск (D:)     |          |                                       |                    |          |
| 👝 Локальный диск (Е:)     |          |                                       |                    |          |
|                           |          |                                       |                    |          |
| 🗣 Сеть                    | -        | ۰ III                                 |                    | •        |
| Имя файла:                |          | ✓ РDF фай.                            | лы (*.pdf)         | •        |
|                           |          | Откры                                 | ить Отмена         |          |
|                           |          |                                       |                    |          |

Рис. 4.9

Выберите один или несколько файлов и нажмите кнопку *Открыть*. После этого Система запишет файл в БД.

Для удаления файла из списка, выделите нужный файл и нажмите кнопку . При этом файл фактически не удаляется из СЭА Минздравсоцразвития России, а только открепляется от данного НПА.

Для просмотра файла выделите его в списке и нажмите кнопку После этого Система попытается подключиться к СЭА Минздравсоцразвития. В случае успешного подключения откроется просмотрщик файла. В случае ошибки откроется окно, аналогичное описанному выше.

*Министерства* – список министерств, по которым проходит данный НПА. Чтобы добавить в список министерство, нажмите кнопку **•**. Откроется перечень министерств, описанный в пункте 4.6. Выберите в списке необходимое министерство и нажмите кнопку *ОК*. Чтобы удалить министерство из списка, выберите его в списке карточки НПА и нажмите кнопку **•**.

Примечание – произвольный текст.

#### 4.4. Вкладка «Уведомления»

При нажатии на вкладку Уведомления в основной части главного окна ППО откроется список уведомлений:

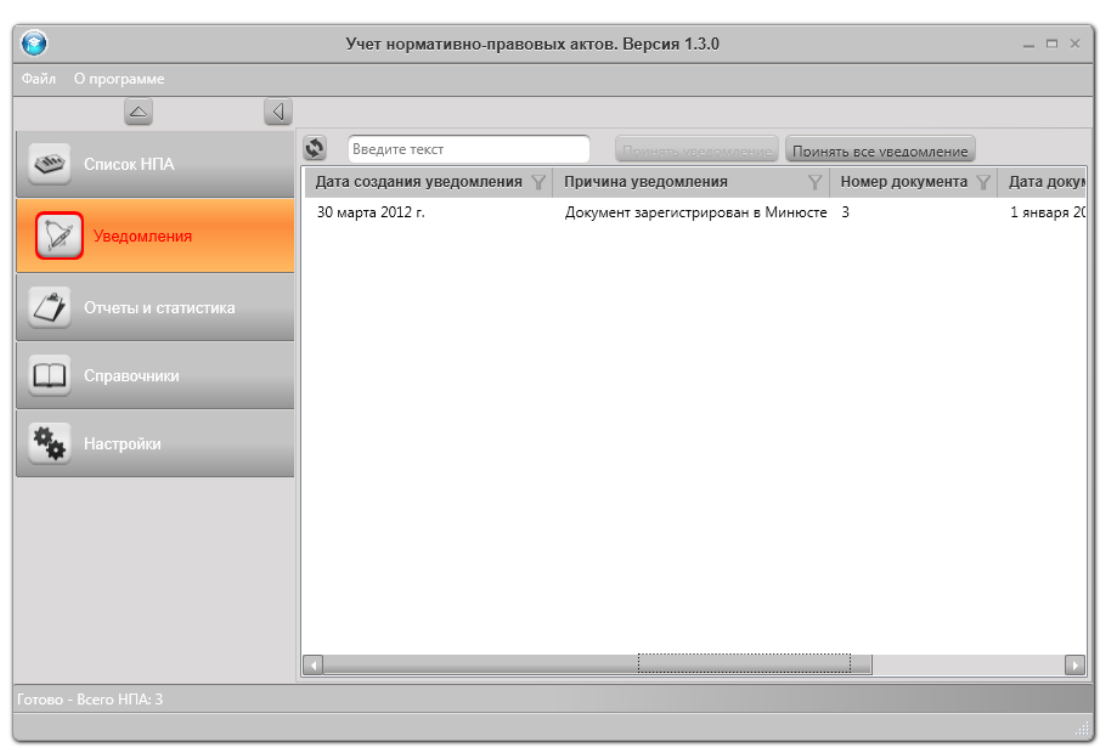

Рис. 4.10

В списке уведомлений выводятся уведомеления, которые создаются при регистрации НПА в Минюсте и при утрате НПА силы. Уведомления позволяют пользователям Системы своевременно узнавать об действиях, совершаемых с НПА. При наличии уведомлений в списке вкладка *Уведомления* подсвечивается красным цветом.

Кнопка 🔊 позволяет обновить список уведомлений.

Кнопка Поинять уведомление позволяет принять выделенное уведомление. Если ни одно уведомление в списке не выделено, данная кнопка недоступна для нажатия. После нажатия уведомление пропадает из списка. Список уведомлений формируется персонально для каждого пользователя системы, т.е. если один пользователь принял уведомление, то у друго пользователя оно всё равно останется в списке. После того, как будут приняты все уведомления, подсветка вкладки Уведомления погаснет.

Двойным щелчком левой кнопки мыши по уведомлению в списке можно открыть карточку НПА, по которому сгенерировано это уведомление:

| ۲                          | Редактирова                 | ние НПА                                       | ×                                |
|----------------------------|-----------------------------|-----------------------------------------------|----------------------------------|
| Номер документа:           | 3                           | Номер Минюста России:<br>Дата Минюста России: | ✓ Проверено<br>123<br>30.03.2012 |
| Дата документа:            | × × 2010 × X                | Статус регистрации в<br>Минюсте России:       | Зарегистрирован                  |
| Утратил силу номер и дата: | СПроверено<br>Select a date | Прикреплённые файлы:                          | + 0, ×                           |
| Название документа:        |                             | Прикрепленные органы:                         | Юридический отдел                |
| Вносимые изменения:        |                             | Примечание:                                   |                                  |
|                            |                             |                                               | Принять Отмена                   |

Рис. 4.11

При просмотре уведомления редактирование НПА недоступно. Нажатие на кнопку *Принять* помечает уведомление как принятое.

Сортировка и фильтрация списка уведомлений производится аналогично списку НПА.

| 4.5. | Вкладка | «Отчёты | и статистика» |
|------|---------|---------|---------------|
|------|---------|---------|---------------|

| $\bigcirc$            | Учет нормативно-правовых актов. Версия 1.3.0 💷 🗆 🛛                                                               |
|-----------------------|----------------------------------------------------------------------------------------------------|
| Файл О программе      |                                                                                                    |
|                       |                                                                                                    |
| Список НПА            | Опета Статистика                                                                                                 |
| Уведомления           | Даты документов с 01.01.2012 тс по 31.12.2012 тс Все даты<br>Фильтрация действующих и утративших силу документов |
|                       | Выводить действующие НПА                                                                                         |
| Отчеты и статис       | Тика Выводить НПА, утратившие силу с 01.01.2012 15 по 31.12.2012 15 € Все даты                                   |
|                       | Поиск в номере НПА об утрате силы:                                                                               |
| Справочники           | Фильтрация документов по признаку регистрации в Минюсте                                                          |
| #                     | Даты регистрации в Минюсте с 01.01.2012 🛐 по 31.12.2012 🛐 🕑 Все даты                                             |
| Настроики             | Выводить зарегистрированные НПА                                                                                  |
|                       | ✓ Выводить НПА, возвращённые без рассмотрения                                                                    |
|                       | 🗹 Выводить НПА, которым отказано в регистрации                                                                   |
|                       | Выводить НПА, не нуждающиеся в регистрации                                                                       |
|                       | Выводить НПА, для которых не требуется регистрация                                                               |
|                       | Фильтрация по ключевым словам                                                                                    |
|                       | Поиск в названиях                                                                                                |
|                       | Поиск в примечаниях                                                                                              |
|                       | Фильтрация по изменениям                                                                                         |
|                       | ✓ Выводить НПА, в которые были внесены изменения с 01.01.2012 15 по 31.12.2012 5                                 |
|                       | Поиск в номере НПА об изменениях:                                                                                |
| Ļ                     | Создать отнёт                                                                                                    |
| Готово - Всего НПА: 3 |                                                                                                    |
|                       |                                                                                                    |

Рис. 4.12

При переходе на вкладку Отчёты и статистика открывается окно формирования отчётов. Это окно содержит следующие компоненты:

Даты документов с ... по ... - позволяет выбрать даты публикации документов, которые требуется вывести в отчёт. Чтобы вывести документы, опубликованные за всё время, установите галочку Все даты.

*Выводить действующие документы* – выводить в отчёт только действующие документы.

Выводить НПА, отсенённые с ... по ... – позволяет выбрать даты отмены документов, которые требуется вывести в отчёт. Чтобы вывести документы, отменённые в любое время, установите галочку Все даты.

Даты регистрации в Минюсте с ... по ... – позволяет выбрать даты регистрации/отказа в регистрации в Минюсте документов, которые требуется вывести в отчёт. Чтобы вывести все документы, установите галочку Все даты.

*Выводить зарегистрированные НПА* – выводить в отчёт документы, зарегистрированные в Минюсте.

*Выводить не зарегистрированные НПА* – выводить в отчёт документы, не зарегистрированные в Минюсте.

*Выводить НПА, которым отказано в регистрации* – выводить в отчёт документы, которым отказано в регистрации в Минюсте.

Выводить НПА, для которых не требуется регистрация – выводить в отчёт документы, для которых не требуется регистрация в Минюсте.

Поиск в названиях – выводить в отчёт НПА, в названиях которых встречается введённый текст.

Поиск в примечаниях – выводить в отчёт НПА, в примечаниях к которым встречается введённый текст.

#### 4.6. Вкладка «Справочники»

При переходе на вкладку Справочники, в основной части главного окна ППО открывается редактор справочников министреств, показанный ниже:

| 0                     | Учет                        | нормативно-правовых а | ктов. Версия 1.3.0   | _ 🗆 × |
|-----------------------|-----------------------------|-----------------------|----------------------|-------|
|                       |                             |                       |                      |       |
|                       |                             |                       |                      |       |
| Список НПА            | Подразделения               |                       |                      |       |
|                       |                             |                       | Список подразделений |       |
| Уведомления           | $+ \square \times \Diamond$ |                       |                      |       |
|                       | Наименование                | Доп. информация       |                      | Y     |
| Отчеты и статистика   | Юридический отдел           |                       |                      |       |
|                       |                             |                       |                      |       |
| Справочники           |                             |                       |                      |       |
|                       |                             |                       |                      |       |
| Настройки             |                             |                       |                      |       |
|                       |                             |                       |                      |       |
|                       |                             |                       |                      |       |
|                       |                             |                       |                      |       |
|                       |                             |                       |                      |       |
|                       |                             |                       |                      |       |
|                       |                             |                       |                      |       |
|                       |                             |                       |                      |       |
| Готово - Всего НПА: 3 |                             |                       |                      |       |
|                       |                             |                       |                      |       |

Рис. 4.13

Редактор министерств позволяет добавлять, удалять и изменять министерства, которые доступны для добавления в карточки НПА. Чтобы добавить в список министерство, нажмите кнопку **•**. Откроется окно редактирования министерства:

|                | Добавление подразделений | × |
|----------------|--------------------------|---|
| Наименование:  |                          |   |
|                |                          |   |
| Дополнительная | а информация:            |   |
|                |                          |   |
|                |                          |   |
|                |                          |   |
|                |                          |   |
|                | ОК Отмена                |   |

Рис. 4.14

Введите название министерства и нажмите кнопку ОК. Если вы передумали добавлять министерство, нажмите кнопку Отмена.

Чтобы отредактировать запись о министерстве, выделите его в списке и нажмите кнопку 🖸 или дважды щёлкните левой кнопкой мыши по записи в списке .

Чтобы удалить министерство из списка, выберите его в списке карточки НПА и нажмите кнопку **Х**. Чтобы обновить список министерств, нажмите кнопку **S**.

# 4.7. Главное меню ППО

Главное меню ППО находится в верхней части окна ППО и содержит пункты *Файл* и *О программе*.

**Меню** *Файл* содержит команду *Импорт из Excel 2003...*. При выборе этой команды откроется окно выбора файла xls. Выбреите файл, содержаший НПА и нажмите кнопку *Открыть*. Начнётся процесс импорта данных НПА:

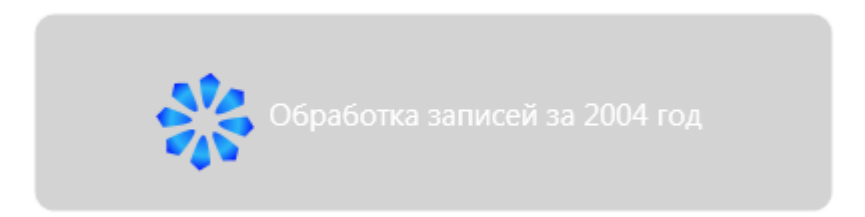

# Рис. 4.15

По завершению импорта нажмите кнопку Обновить на панели инструментов в верхней части главного окна ППО.

# 4.8. Вкладка «Настройки»

Данная вкладка описана в руководстве администратора ППО «Дело».

# 5. ЗАВЕРШЕНИЕ РАБОТЫ В ППО «УЧЁТ НПА»

Чтобы завершить работу с ППО «Учёт НПА», нажмите кнопку После этого откроется окно, в котором необходимо нажать кнопку Да:

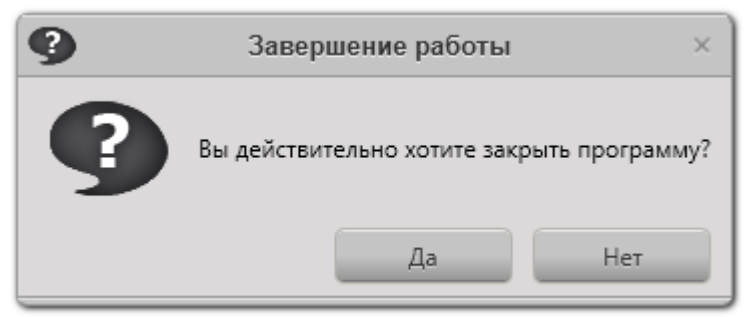

Рис. 5.1

## 6. ОПИСАНИЕ ПОСЛЕДОВАТЕЛЬНОСТИ ВЫПОЛНЕНИЯ ТИПОВЫХ ОПЕРАЦИЙ ПРИ РЕАЛИЗАЦИИ ТЕХНОЛОГИЧЕСКОГО ПРОЦЕССА

# 1. Запуск ППО «Учёт НПА»

- а. Запустить ярлык через муню Пуск→Программы→ООО 'ПСК Софт'→База данных Учёт НПА→ База данных 'Учёт НПА', либо запустить ярлык База данных 'Учёт НПА', расположенный на Рабочем столе Windows.
- b. В открывшемся диалоге авторизации ввести имя учётной записи и пароль.
- с. Нажать кнопку ОК.

# 2. Импорт данных НПА из Excel

- а. Выбрать пункт меню Файл в главном меню ППО.
- b. Выбрать команду Импорт из Excel 2003....
- с. Откроется окно выбора фала xls.
- d. Выберите файл, содержащий записи НПА и нажмите кнопку Открыть.
- е. Начнётся процесс импорта записей.
- f. По звершению импорта записей откройте вкладку Список НПА и нажмите кнопку Обновить.

# 3. Добавление записи НПА

- а. Открыть вкладку Список НПА.
- b. Нажать кнопку Добавить... на панели инструмнтов в верхней части окна.
- с. В открывшемся окне ввести данные НПА.
- d. Нажать кнопку ОК.
- е. В случае, если вы не хотите создавать НПА, нажмите кнопку Отмена.

# 4. Удаление записи НПА

- а. Открыть вкладку Учёт НПА.
- b. Выделить один или несколько удаляемых НПА в списке.
- с. Нажать кнопку Удалить на панели инструментов в верхней части окна.
- d. В открывшемся окне запроса подтверждения удаления нажать кнопку Да.
- е. Если вы передумали удалять выделенные НПА, нажмите кнопку Нет.

# 5. Редактирование записи НПА

- а. Открыть вкладку Учёт НПА.
- b. Выделить в списке НПА, который требуется отредактировать.

- с. В списке НПА выделить требуемый НПА и нажать кнопку редактирования НПА на панели инструментов, либо дважды щёлкнуть по записи о НПА в списке.
- d. Откроется окно карточки НПА.
- е. Изменить данные НПА.
- f. Нажать кнопку **ОК**.
- g. Чтобы сохранить изменения без закрытия окна редактирования НПА, вместо кнопку **ОК** нажмите кнопку **Применить**.
- h. Для отмены изменений вместо кнопки ОК нажать кнопку Отмена.

### 6. Фильтрация списка НПА

- а. Открыть вкладку Учёт НПА.
- b. Ввести требуемый текст для поиска в поле **Введите текст** на панели инструментов в верхней часте списка НПА.
- с. Число записей, отображаемых в списке НПА сократится; в списке останутся только те записи, в данных которых встречается введённый текст.
- d. Чтобы снова отобразить весь список НПА, очистите поле текста фильтра.

# 7. Выбор года НПА

- а. Открыть вкладку Учёт НПА.
- b. На панели инструментов в верхней части окна выбрать в выпадающем списке требуемый год.
- с. В списке НПА образятся записи только за выбранный год.

#### 8. Добавление пустых записей о НПА

- а. Открыть вкладку Учёт НПА.
- b. Нажать на панели инструментов в верхней части окна кнопку Добавить пустые НПА...
- с. В открывшемся окне ввести номер первого добавляемого НПА и номер последнего добавляемого НПА.
- d. Выбрать год, за который требуется добавить пустые НПА.
- е. Нажать кнопку Создать.
- f. Создадутся пустые НПА.
- g. Нажать кнопку **Отмена**.

#### 9. Поиск НПА

- а. Открыть вкладку Учёт НПА.
- b. На панели инструментов в верхней части окна нажать кнопку **Поиск документов**.
- с. Откроется окно поиска документов.
- d. Выбрать поля НПА, по которым требуется произвести поиск.

- е. Ввести текст для поиска.
- f. Нажать кнопку Искать.
- g. Если НПА найден, курсор в списке переместится на него.
- h. При последующих нажатиях кнопки **Искать** курсор будет перемещаться к следующим найденным НПА.
- i. При нажатии кнопки **ОК** курсор переместится к следующему найденному НПА, окно поиска закроется.
- j. При нажатии кнопки **Отмена** окно поиска закроется, перемещения курсора не будет.

### 10. Прикрепление/открепление файла к карточке НПА.

- а. Открыть вкладку Список НПА.
- b. Выбрать требуемый год в выпадающем списке.
- с. В списке НПА выделить требуемый НПА и нажать кнопку редактирования НПА на панели инструментов, либо дважды щёлкнуть по записи о НПА в списке.
- d. Откроется окно карточки НПА.
- е. Для прикрепления файла к карточке дела нажать кнопку «+» в группе **Прикреплённые файлы**.
- f. Откроется стандартное окно Windows выбора файла, в котором необходимо выбрать файл или несколько файлов, которые будут прикреплёны к карточке НПА. Файл не должен превышать размер в 4 Гб.
- g. Для открепления файла от карточки НПА в группе **Прикреплённые файлы** выделить имя файла в списке и нажать на кнопку «Х».
- h. В открывшемся окне запроса подтверждения открепления файла нажать кнопку Да.
- і. В окне карточки НПА нажать кнопку ОК.

# 11. Просмотр файла, прикреплённого к карточке НПА.

- а. Открыть вкладку Список НПА.
- b. Выбрать требуемый год в выпадающем списке.
- с. В открывшемся списке НПА найти нужный НПА.
- d. Выделить НПА в списке.
- е. Дважды щёлкнуть по карточке НПА левой кнопкой мыши, либо нажать на кнопку редактирования НПА.
- f. Откроется окно карточки дела.
- g. В группе **Прикреплённые файлы** выделить имя файла в списке.
- h. Нажать кнопку просмотра файла в группе **Прикреплённые** файлы.
- і. После просмотра файла закрыть окно просмотрщика.
- ј. В окне редактирования НПА нажать кнопку ОК.

#### 12. Просмотр и принятие уведомления.

- а. Открыть вкладку Уведомления.
- b. Откроется список уведомлений.
- с. Выбрать уведомление в списке и нажать кнопку Посмотреть... в верхней части окна.
- d. Чтобы принять уведомление, нажать кнопку **Принять** в открывшемся окне, либо кнопку **Принять уведомление** в верхней части окна списка уведомлений, когда выделено необходимое уведомление.

#### 13. Просмотр справочников.

- а. Открыть вкладку Справочники.
- b. Откроется список с записями справочника.

#### 14. Добавление записи в справочник.

- а. Открыть вкладку Справочники.
- b. Откроется список с данными справочника.
- с. Нажать кнопку «+» в панели инструментов.
- d. Откроется окно добавления новой записи в справочник.
- е. Заполнить данные в окне.
- f. Нажать кнопку **ОК**.

#### 15. Удаление записи из справочника.

- а. Открыть вкладку Справочники.
- b. Откроется список с данными справочника.
- с. Выделить запись в списке и нажмите на кнопку «-» в панели инструментов.
- d. Нажать Да в открывшемся окне запроса подтверждения на удаление.

#### 16. Построение отчёта в формате Microsoft Word.

- а. Открыть вкладку Отчёты.
- b. Выбрать требуемые параметры отчёта.
- с. Нажать кнопку Создать отчёт.
- d. Начнётся процесс построения отчёта, по окончании которого откроется окно Microsoft Word, содержащее готовый еженедельный отчёт.

# 7. СООБЩЕНИЯ ОБ ОШИБКАХ И ДЕЙСТВИЯ ПРИ ИХ ОБНАРУЖЕНИИ

| No  | Harrisonanana arritari                  | Код    | Пойотрия                         |
|-----|-----------------------------------------|--------|----------------------------------|
| п/п | Наименование ошиоки                     | ошибки | Деиствия                         |
| 1   | System.Windows.Markup.XamlParse         | 1      | Программа установлена            |
|     |                                         |        | некорректно. Переустановите      |
|     |                                         |        | программу.                       |
| 2   | Ошибка при инициализации                | 2      | На компьютере не установлена     |
|     | приложения (0хс0000135). Для            |        | программное обеспечение .NET     |
|     | выхода из приложения нажмите            |        | Framework 4.0. Следуя            |
|     | кнопку "ОК"                             |        | инструкции "руководство          |
|     |                                         |        | администратора" установите       |
|     |                                         |        | программу и повторите попытку.   |
| 3   | To run application, you first must      | 3      | На компьютере установлена        |
| _   | install one of the following version of | _      | старая версия программного       |
|     | the .NET Framework: v4.0.30319          |        | обеспечения .NET Framework.      |
|     |                                         |        | Следуя инструкции "руководство   |
|     |                                         |        | алминистратора" установите       |
|     |                                         |        | необхолимую версию программы     |
|     |                                         |        | и повторите попытку              |
| 4   | База данных не существует или           | 4      | После нажатия кнопки "ОК"        |
|     | параметры соелинения заланы не          |        | проверьте настройки              |
|     | верно                                   |        | полключения к БЛ согласно        |
|     | beprie.                                 |        | руковолству алминистратора       |
| 5   | Не удалось авторизоваться Вход в        | 5      | Ввелите правильные имена         |
| U   | систему не произвелен. имя              | C C    | пользователя и пароль В случае   |
|     | пользователя или пароль не              |        | повторения ошибки обратитесь к   |
|     | опознаны                                |        | алминистратору БЛ для проверки   |
|     |                                         |        | что такой пользователь в системе |
|     |                                         |        | зарегистрирован                  |
| 6   | Ланное министерство связано с           | 6      | При улалении объектов из         |
| Ũ   | НПА Улаление невозможно                 | C C    | справочников необхолимо          |
|     |                                         |        | убелиться чтобы эти объекты не   |
|     |                                         |        | были записаны в НПА, иначе       |
|     |                                         |        | удаление не возможно             |
| 8   | System.Data.Ling.ChangeConflict         | 7      | Попытка редактирования одной     |
| Ū   |                                         |        | карточки лела с разных           |
|     |                                         |        | компьютеров. В ланной            |
|     |                                         |        | программе это не лопустимо.      |
| 9   | Ошибка СЭА Минзлравсопразвития          | 8      | Произошла ошибка при             |
| -   |                                         | C      | обрашении к СЭА                  |
|     |                                         |        | Минздравсопразвития              |
|     |                                         |        | Возможные причины ошибки: в      |
|     |                                         |        | настройках ППО введены           |
|     |                                         |        | некорректные параметры работы    |
|     |                                         |        | СЭА Минздравсопразвития: СЭА     |
|     |                                         |        | Минзлравсопразвития              |
|     |                                         |        | нелоступна: нелостаточно         |
|     |                                         |        | пицензий для работы с СЭА        |
|     |                                         |        | Минздравсопразвития: прочие      |

|  | ошибки в работе СЭА  |
|--|----------------------|
|  | мипэдравсоцразвития. |